# AD証申請手続きマニュアル

(イベント参加者(構成員)様用)

Ver. 1.0

大阪ウィークAD証申請窓口

目次

| 1. AD証とは                 | • • • | P.2  |
|--------------------------|-------|------|
| 2. AD証入手の流れ              | •••   | P.4  |
| 2-1.氏名・メールアドレス情報の提供      | •••   | P.8  |
| 2-2. 個人情報登録依頼メールの受領      | •••   | P.9  |
| 2-3.団体管理番号通知メールの受領       | •••   | P.10 |
| 2-4. AD証登録サイトにて個人情報登録    | •••   | P.11 |
| 2-5. AD証・カードホルダー・さげ紐を受取り | •••   | P.22 |
| 2-6.万博会場へ入場              | •••   | P.23 |
| 3. こんなときは                | •••   | P.24 |

1. AD証とは

### 1.1 AD証とは

AD証とは関係者入場証(アクレディテーションパス)のことです。 大阪ウィークへのご参加に際し、万博会場への入退場に必要なパスとなります。

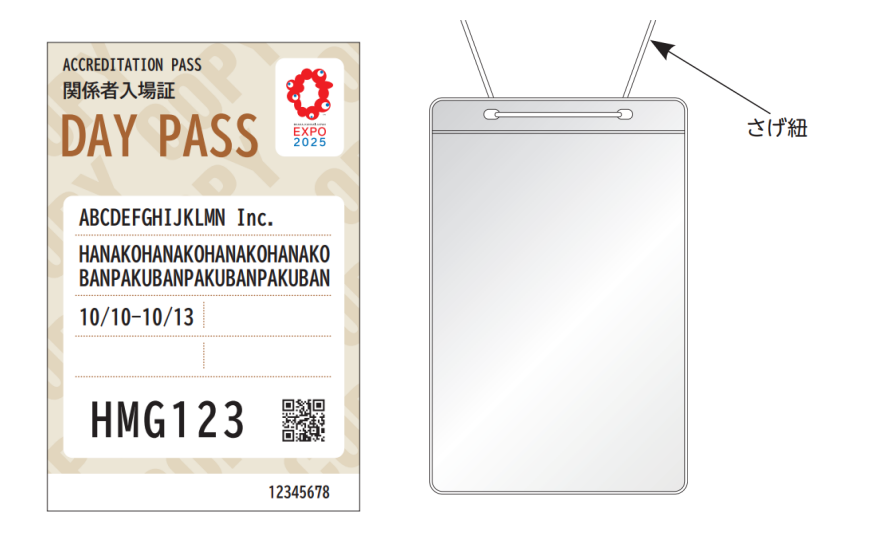

会場への入退場に必要なAD証を入手していただくために、皆様ご自身で実施していただく作業がございます。 本マニュアルではその作業についてご説明差し上げます。 2. AD証入手の流れ

2. AD証入手の流れ

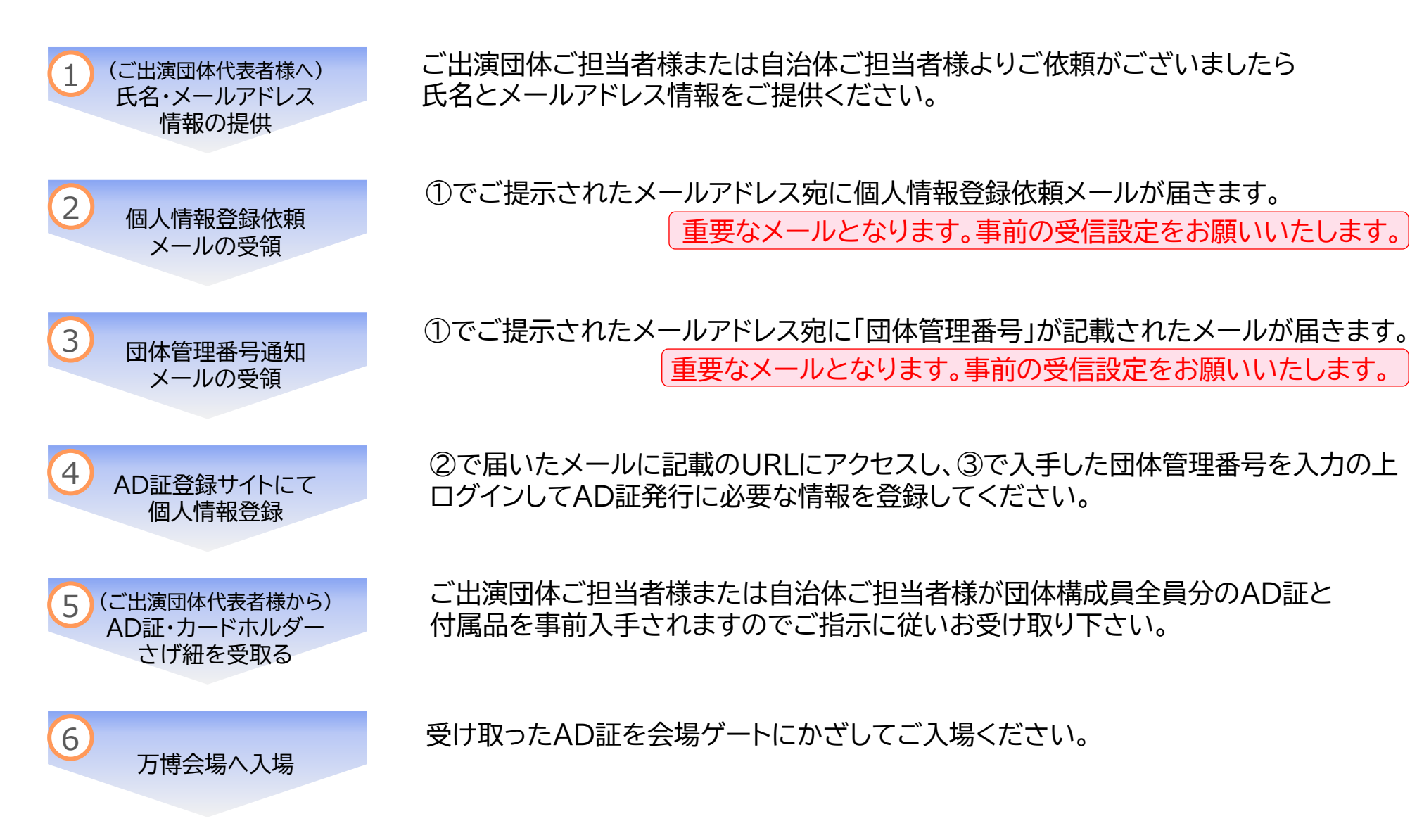

### 2. AD証入手の流れ 事前準備のお願い

AD証受取にあたり、出演者ご自身でAD証登録サイトにアクセスし個人情報の登録作業が必要となります。つきましては、①パソコンもしくはスマートフォンが利用できる環境のご準備、②お知らせメールの受信設定(迷惑メール等の 受信設定をしている場合)の事前確認をお願いいたします。

#### ①パソコン・スマートフォンの利用について

以下のOS・ブラウザが必要となります。 利用する環境については以下の動作確認を行っています。 ※Androidは機種により正常に動作しない場合があります。その際はPC環境(Windows) をご利用ください

| 対応OS・ブラウザ |                   |                      |                              |
|-----------|-------------------|----------------------|------------------------------|
| No        | OS                | OSバージョン              | ブラウザ                         |
| 1         | Android           | Android 14           | Google Chrome                |
| 2         | iOS               | iOS 17               | Safari、Google Chrome         |
| 3         | iPadOS            | iPadOS 17            | Safari、Google Chrome         |
| 4         | Microsoft Windows | Microsoft Windows 11 | Microsoft Edge、Google Chrome |
| 5         | macOS             | macOS 14             | Safari、Google Chrome         |

#### <u>②メールアドレスについて</u>

以下2つのメールアドレスから重要なお知らせが届きます。 ドメイン指定受信を設定されている場合には以下のアドレスを受信できるようご設定をお願いいたします。

【対象メールアドレス】 no-reply-accreditation@expo2025.or.jp noreply-ADsupport@ddcontact.jp

### 2.1 氏名・メールアドレス情報の提供

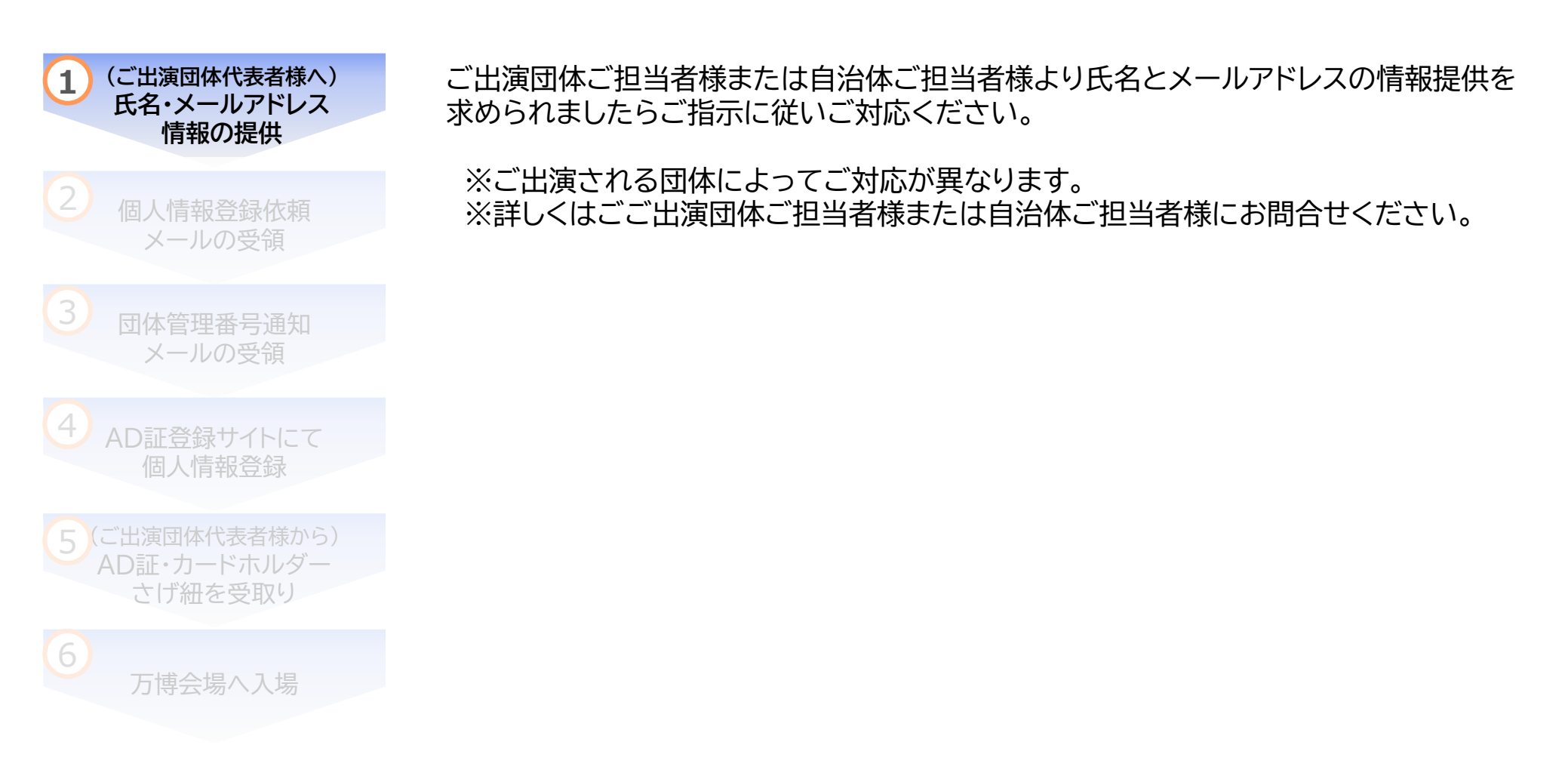

# 2.2 個人情報登録依頼メールの受領

#### ①でご提示されたメールアドレス宛に以下のようなメールが届きます。 このメールには登録サイトのURLと、ログインに必要な「アクセス番号」が記載されていますので大切に保管してください。

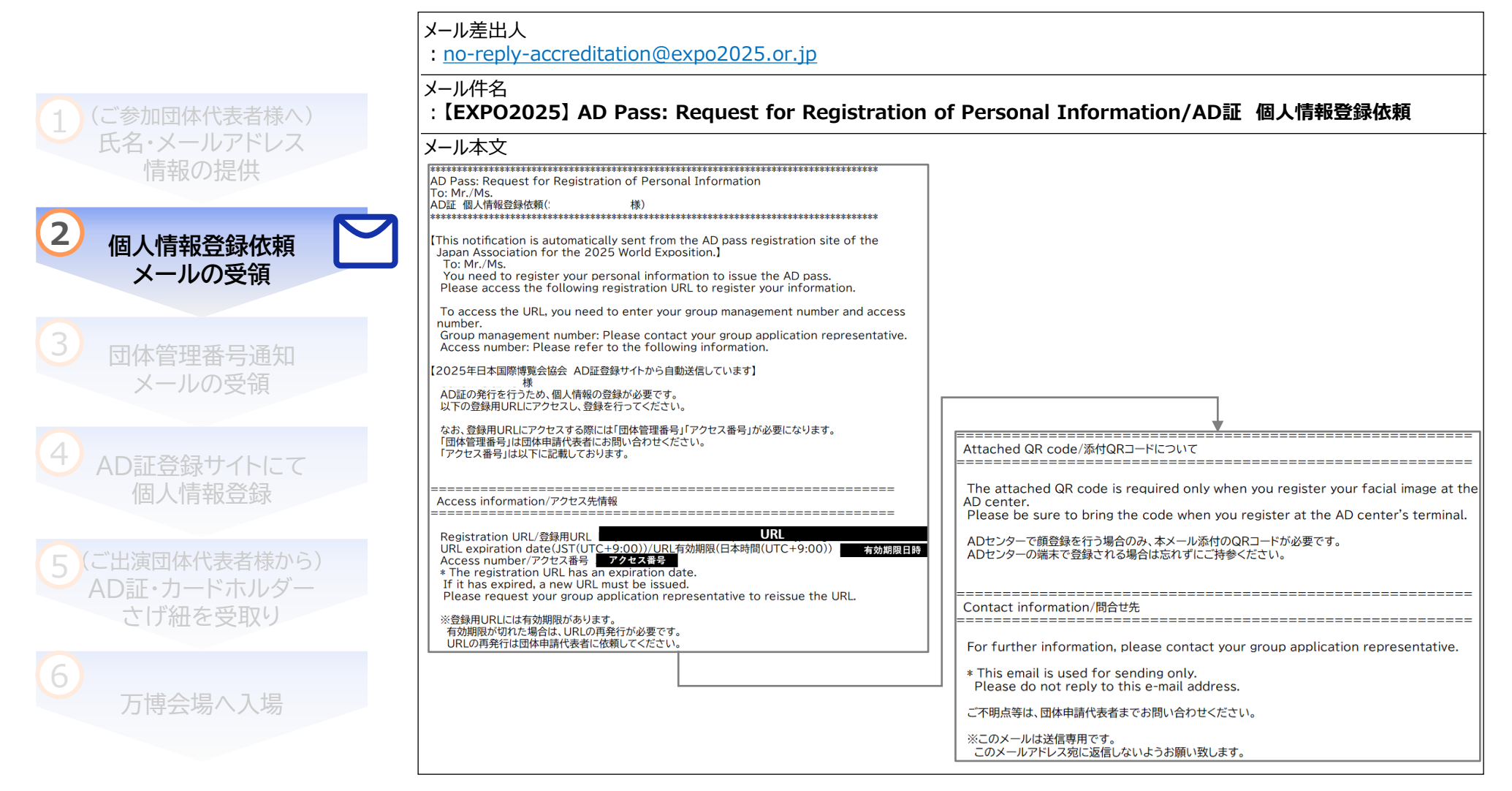

# 2.2 個人情報登録依頼メールの受領

#### メール文面

| -                                                  |                                                                                                    |            | _           |
|----------------------------------------------------|----------------------------------------------------------------------------------------------------|------------|-------------|
| 差出人: no-reply-accreditat<br>送信日時:                  | tion@expo2025.or.ip <no-reply-accreditation@expo2025.or.ip< td=""><td>&gt;</td><td></td></no-reply-accreditation@expo2025.or.ip<> | >          |             |
| 宛先:<br>件名: [FXPO2025] AD Pass                      | s: Request for Registration of Personal Information/AD证 個人情                                                                       | 報音錄佈藝      | Ļ           |
| ***********************                            |                                                                                                    |            | 1 _         |
| AD Pass: Request for R                             | legistration of Personal Information                                                                                              | (1         | بأر         |
| TO:<br>AD証 個人情報登録依頼(                               | <b>#</b> 第)                                                                                                    |            | đ           |
| *******                                            | ***************************************                                                                                           | K.         | r           |
| (This notification is aut<br>Japan Association for | tomatically sent from the AD pass registration site of the the 2025 World Exposition.]                                            |            |             |
| You need to register<br>Please access the fol      | your personal information to issue the AD pass.<br>Ilowing registration URL to register your information.                         |            |             |
| To access the URL, yo                              | ou need to enter your group management number and acc                                                                             | ess        |             |
| Group management n<br>Access number: Pleas         | number: Please contact your group application representa<br>se refer to the following information.                                | tive.      |             |
| 【2025年日本国際博覧会協会<br>様                               | 会 AD証登録サイトから自動送信しています】                                                                                                    |            | G           |
| AD証の発行を行うため、個<br>以下の登録用URLにアクセ                     | ӓ人情報の登録が必要です。<br>2スし、登録を行ってください。                                                                                                  |            | $\bigwedge$ |
| なお、登録用URLにアクセン<br>「団体管理番号」は団体申請<br>「アクセス番号」は以下に記   | スする際には「団体管理番号」「アクセス番号」が必要になります。<br>青代表者にお問い合わせください。<br>「厳しております。                                                                  |            |             |
|                                                    |                                                                                                    | ÷ /.       | A:          |
| Access information/79                              | セス先情報                                                                                                    | . /        |             |
| Pagistration LIDI /祭録用                             | UBL                                                                                                    |            |             |
| URL expiration date(JS                             | T(UTC+9:00))/URL有効期限(日本時間(UTC+9:00)) 有効期限日                                                                                        | 19 <b></b> |             |
| * The registration UKL                             | nas an expiration date.                                                                                                    |            | ×           |
| If it has expired, a new<br>Please request your gr | v URL must be issued.<br>roup application representative to reissue the URL.                                                      |            | ્વ          |
| ※登録用URLには有効期限が<br>有効期限が切れた場合は、U<br>URLの再発行は団体申請代   | ドあります。<br>JRLの再発行が必要です。<br>∜表者に依頼してください。                                                                                          |            |             |

【差出人】 以下のメールアドレスからメールが届きます。 ドメイン指定受信を設定されている場合には 以下のアドレスを受信できるようご設定を お願いいたします。 no-reply-accreditation@expo2025.or.jp

【登録用URL】 登録サイトのアクセス先となります。

【アクセス番号】 3登録サイトのログインに必要な情報です。

【有効期限】 ④ 登録用URLの有効期限は メールが届いてから7日間です。 期限内のご登録をよろしくお願いいたします。

### 2.3 団体管理番号通知メールの受領

①でご提示されたメールアドレス宛に以下のようなメールが届きます。

このメールには登録サイトのログインに必要な「団体管理番号」が記載されていますので大切に保管してください。

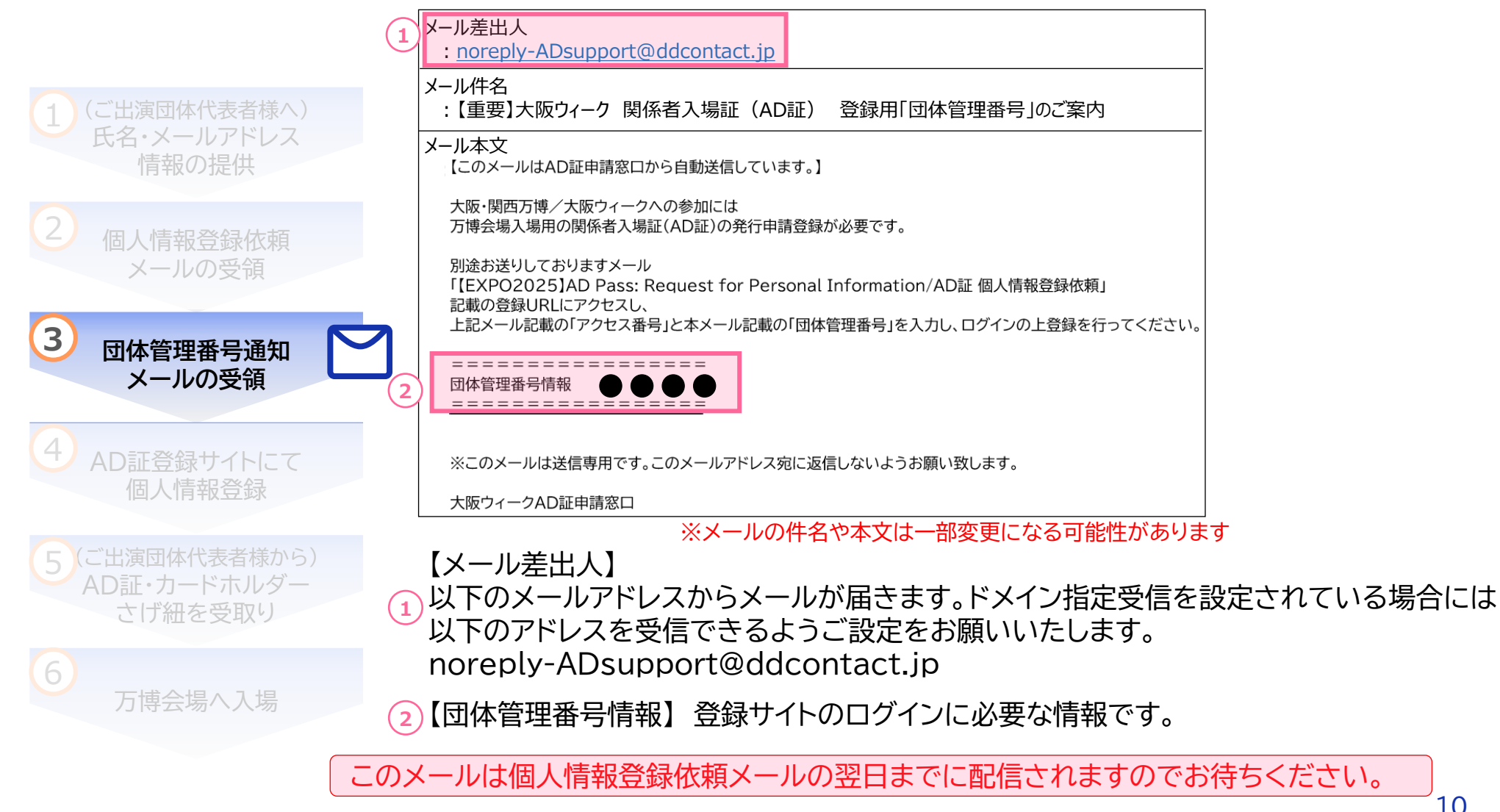

# 2.4 AD証登録サイトにて個人情報登録0.登録の流れについて

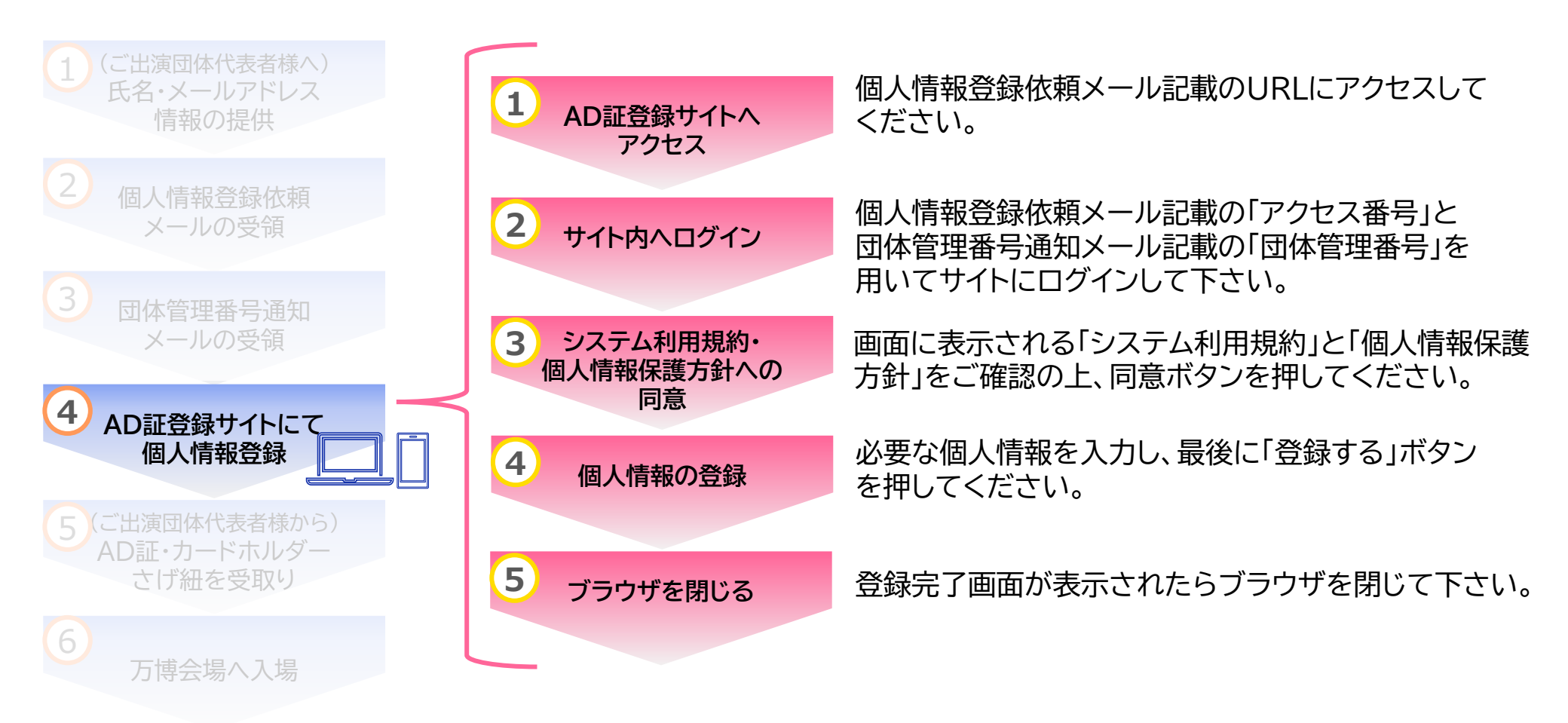

# 2.4 AD証登録サイトにて個人情報登録 1.AD証登録サイトヘアクセス

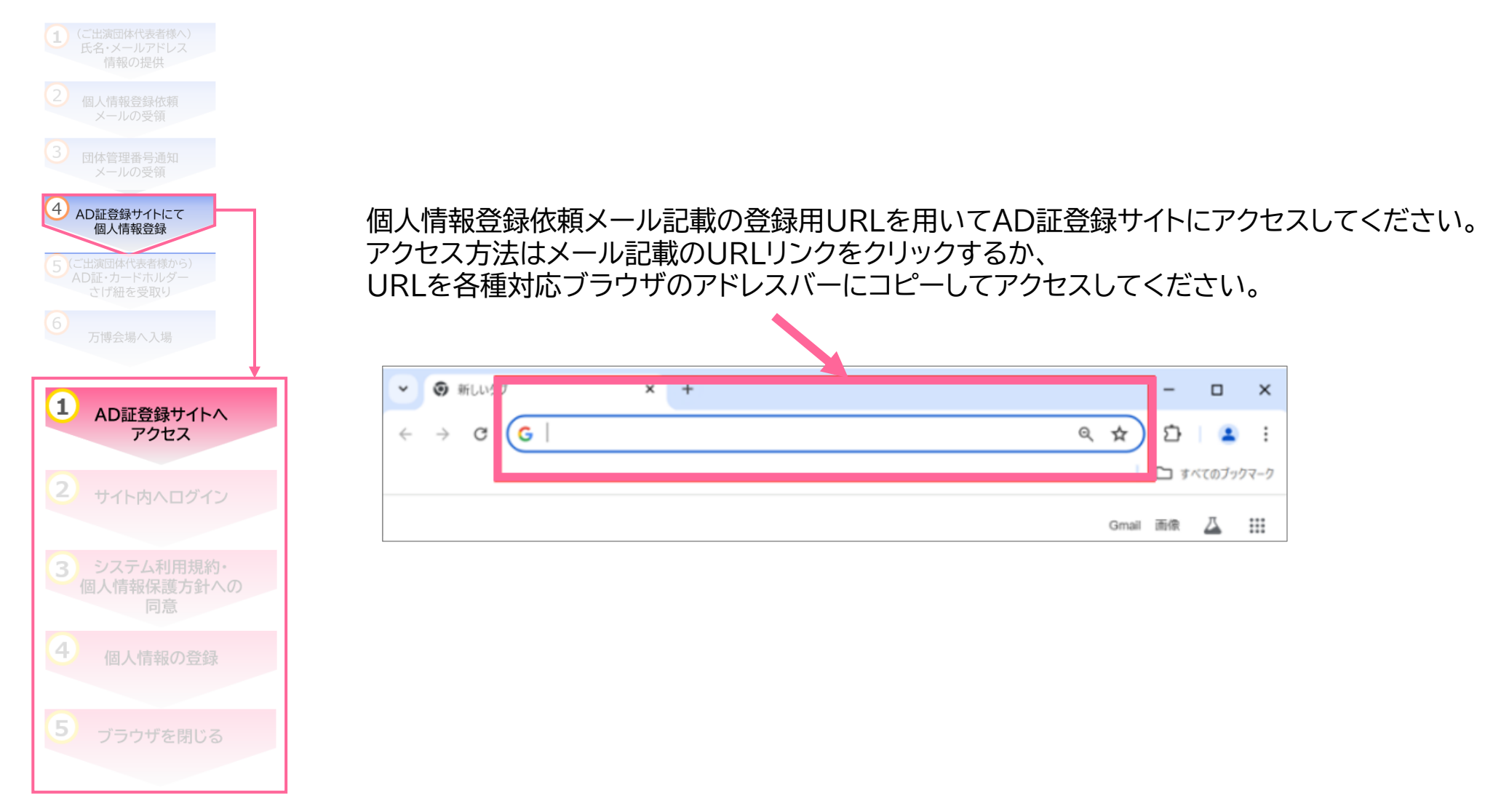

# 2.4 AD証登録サイトにて個人情報登録 2.サイト内へログイン

| <ol> <li>(ご出演団体代表者様へ)<br/>氏名・メールアドレス</li> </ol>                 | ログイン画面が表示されますので必要事項を入力してログインしてください。  |                                                                      |  |
|-----------------------------------------------------------------|--------------------------------------|----------------------------------------------------------------------|--|
| 情報の提供<br>2 個人情報登録依頼<br>メールの受領                                   | 団体構成員向けログイン                          | 1<br>【団体管理番号】<br>「団体管理番号通知メール」記載の番号を入力                               |  |
| <ul> <li>③ 団体管理番号通知<br/>メールの受領</li> <li>④ AD証登録サイトにて</li> </ul> | 1 团体管理番号                             | 2<br>【アクセス番号】<br>「個人情報番号通知メール」記載の番号を入力                               |  |
| 個人情報登録<br>5 (ご出演団体代表者様から)<br>AD証・カードホルダー<br>さげ紐を受取り             | 図体管理番号は団体申請代表者にご確認ください。 2 アクセス番号     | 3<br>3<br>(名)<br>ご出演団体ご担当者様または自治体ご担当者様に<br>由告した氏名の「名」をアルファベットで入力     |  |
| 万博会場へ入場<br>1 AD証登録サイトへ                                          | アクセス番号はメールに記載されています。<br>3 名          | (例) Taro 半角英数記号、先頭の英字は大文字、<br>以降の英字は全て小文字、50文字まで                     |  |
| 2 サイト内へログイン                                                     | 4 姓<br>BANPAKI                       | (4) 【姓】<br>ご出演団体ご担当者様または自治体ご担当者様に<br>申告した氏名の「姓」をアルファベットで入力           |  |
| <ol> <li>システム利用規約・</li> <li>個人情報保護方針への</li> <li>同意</li> </ol>   | 5 メールアドレス                            | (例) BANPAKU<br>英字は全て大文字、50文字まで                                       |  |
| 4 個人情報の登録                                                       | メールアドレスは案内メールが通知されたアドレスをご<br>入力ください。 | 5 【メールアドレス】<br>「個人情報番号通知メール」と「団体管理番号通知メール」<br>が届いたメールアドレスを入力         |  |
| 5 ブラウザを閉じる                                                      | ログインする                               | <ul> <li>⑥ 【ログインする】</li> <li>⑥ 上記をすべて入力して「ログインする」ボタンをクリック</li> </ul> |  |

# 2.4 AD証登録サイトにて個人情報登録 3.システム利用規約・個人情報保護方針への同意

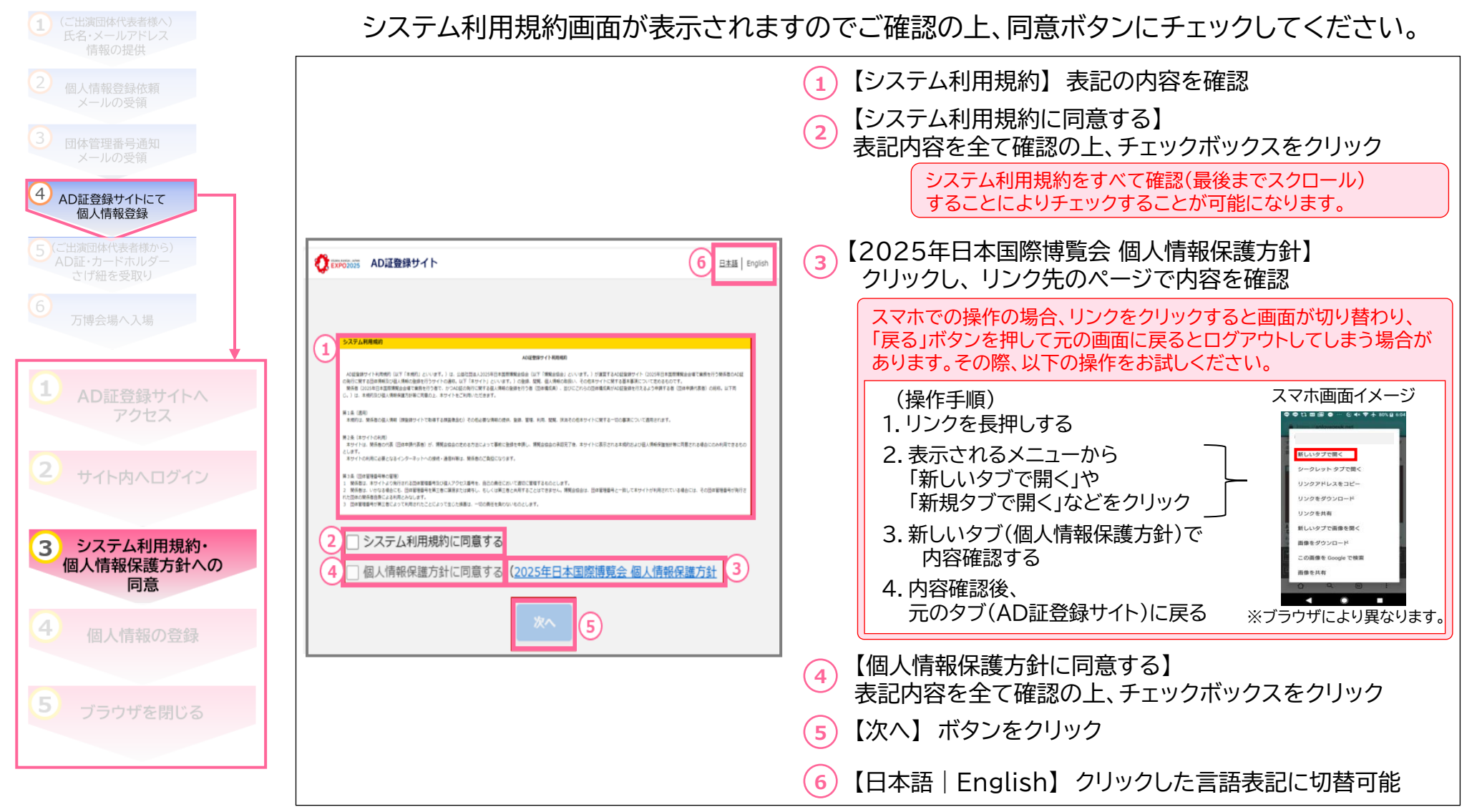

# 2.4 AD証登録サイトにて個人情報登録 4.個人情報の登録①

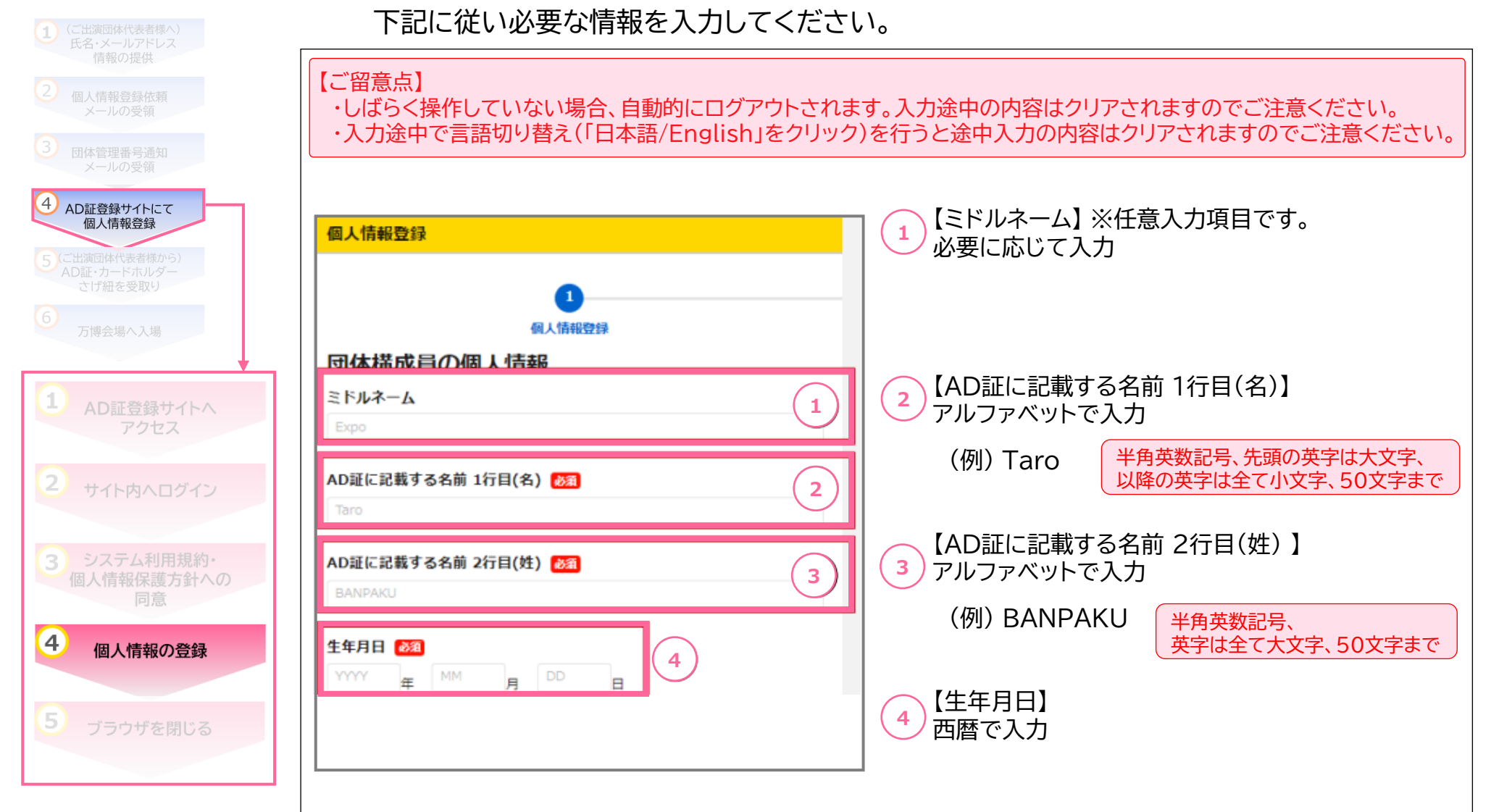

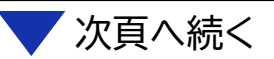

#### 2.4 AD証登録サイトにて個人情報登録 4.個人情報の登録② 下記に従い必要な情報を入力してください。 【連絡先電話番号】 連絡先電話番号 👧 5 5 数字のみで入力 国・地域を選択すると国番号を自動入力します。 該当の国・地域が選択できない場合、国番号を直接入力してください。 4 ()(カッコ)や-(ハイフン)を抜いてください AD証登録サイトにて 個人情報登録 国·地域 5 (ご出演団体代表者様から) 「国・地域」で国を選択すると、 「国番号」が自動的に表示されます。 国番号 電話番号 +81国・地域が選択できない場合は、 ()(カッコ)や-(ハイフン)を抜いてください。また、先頭に0がある場合は0を抜いて ください。(一部、国・地域除く) 「国番号」を直接入力してください。 (尚、日本の国番号は「+81」です。) 国籍 🙆 6 「電話番号」は電話番号先頭の「0」を 抜いてご入力ください。 住所 💑 7 【国籍】入力 性別 該面 6 8 ○ 男性 ○ 女性 ○ 回答しない 【住所】入力 7 4 個人情報の登録 8 【性別】該当する箇所にチェック

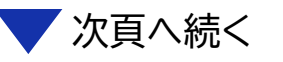

### 2.4 AD証登録サイトにて個人情報登録 4.個人情報の登録③ 下記に従い必要な情報を入力してください。 13 【登録する】 登録する 13 ご登録いただいた情報に誤りが無いか 4 AD証登録サイトにて 再度ご確認の上、クリック 個人情報登録 5 (ご出演団体代表者様から) 【ご留意点】 ここでのご登録以降、ご登録いただいた情報をご自身で確認することはできません。 登録内容について画面キャプチャを取っていただくか、 お手元に登録内容をお控えいただくようによろしくお願いいたします。 4 個人情報の登録

### 2.4 AD証登録サイトにて個人情報登録 4.個人情報の登録(よくあるご質問)

#### ●「本人確認書類の写し」としてアップロードする画像のサイズが2MB以上のため、アップロードできない

利用端末により圧縮できない場合は、プリンター、スキャナー等を利用してPDFに変換して圧縮をお願いします。 ※参考としてiPhone、Android(Google Pixel)での圧縮方法は以下の通りです

#### 【iPhoneの場合】

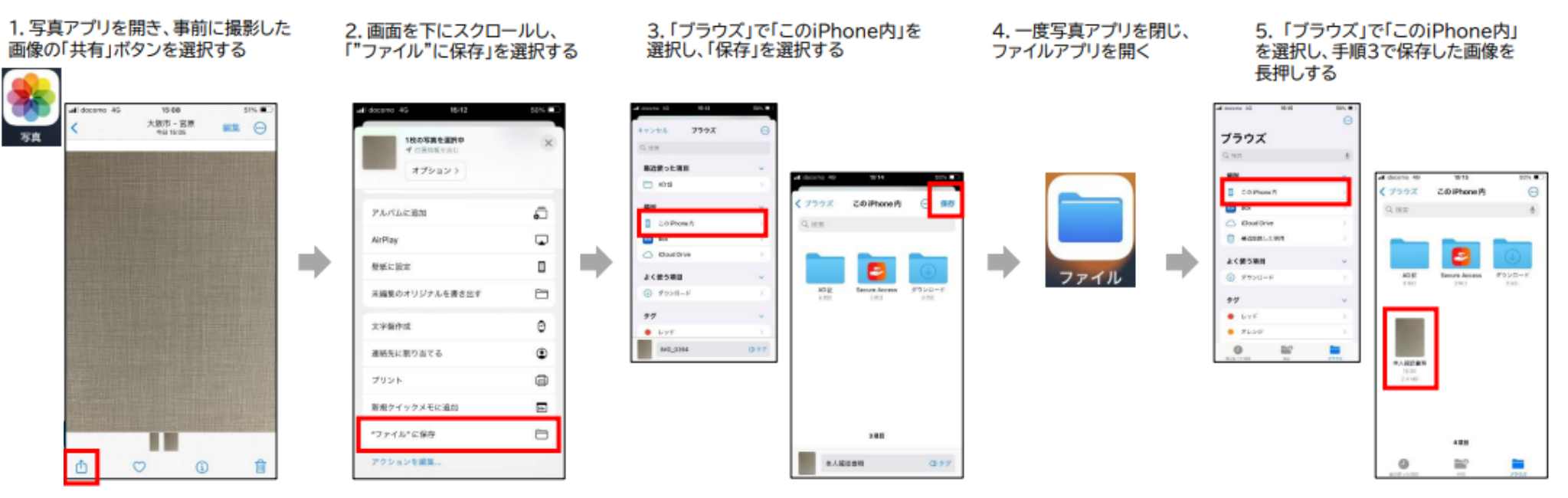

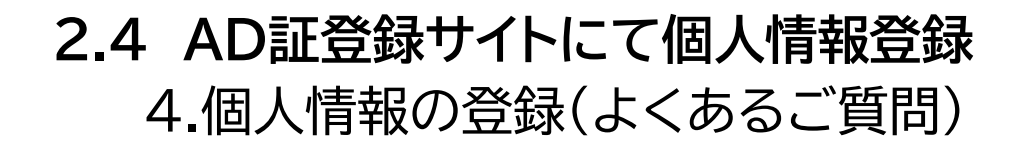

#### (前ページから続き)

#### 6. 表示されたメニューを下にスクロールし、

「クイックアクション」>「画像を変換」>「JPEG」>「大」の順に選択する

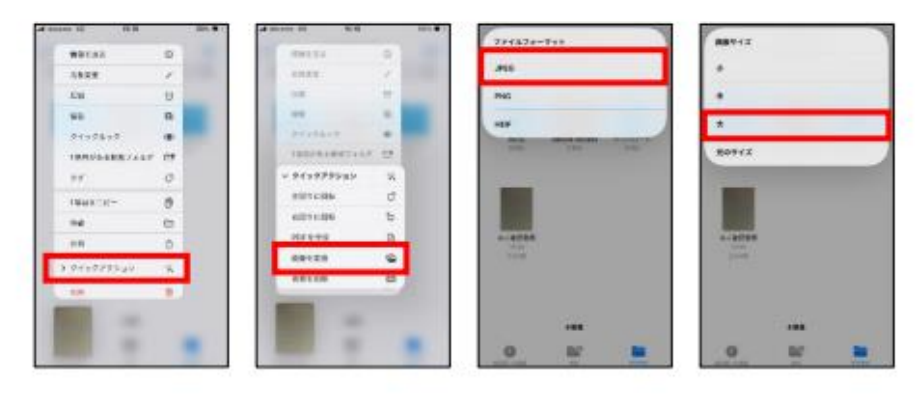

#### 8.画像名右側の「v」を選択し、 「"写真"に保存」を選択する

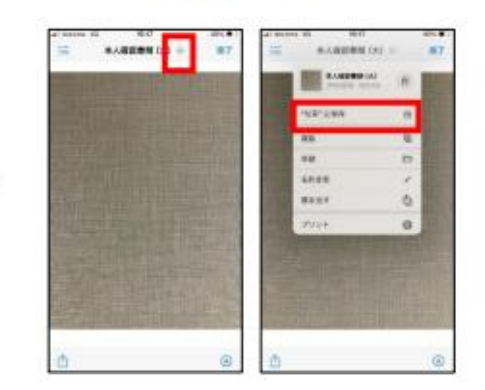

9. ファイルアプリを閉じ、 写真アプリを開く

#### 10.手順12で保存した画像を選択し、 「情報」ボタンを選択する

#### 11.画像サイズが2MB未満、 ファイルフォーマットが IPECでちることちび

ファイルフォーマットがJPEGであることを確認する

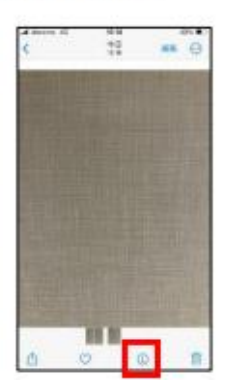

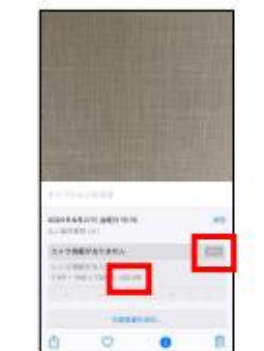

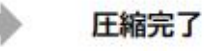

# 圧縮された画像を選択する (※圧縮前の画像と同じ画面内に、圧縮された画像が表示される)

7. 圧縮された画像名の下に記載されている画像サイズが2MB未満になっていることを確認し、

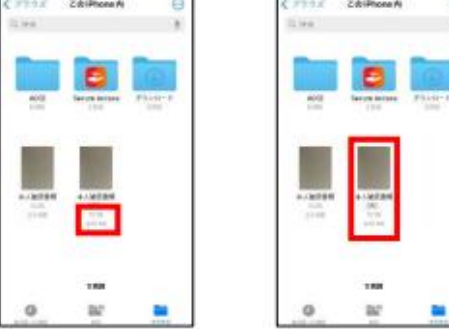

# **2.4 AD証登録サイトにて個人情報登録** 4.個人情報の登録(よくあるご質問)

#### 【Android(Google Pixel)の場合】

1.カメラアプリを開き、「設定」から「その他の設定」を選択する

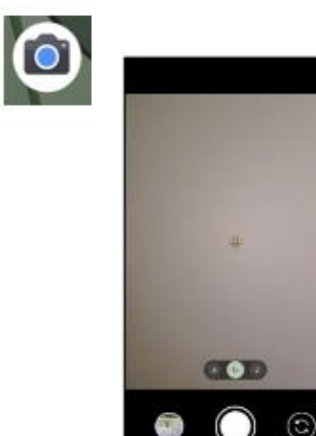

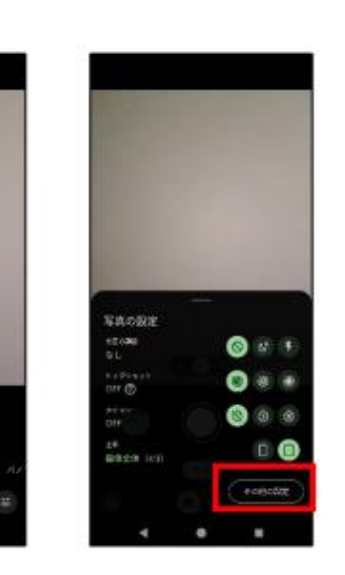

2. 画面を下にスクロールし、
 「カメラの写真解像度」→「解像度:中」の順に選択する

3. 設定変更した状態で本人確認書類の写真を撮影し、 画像サイズが2MB以下であることを確認する

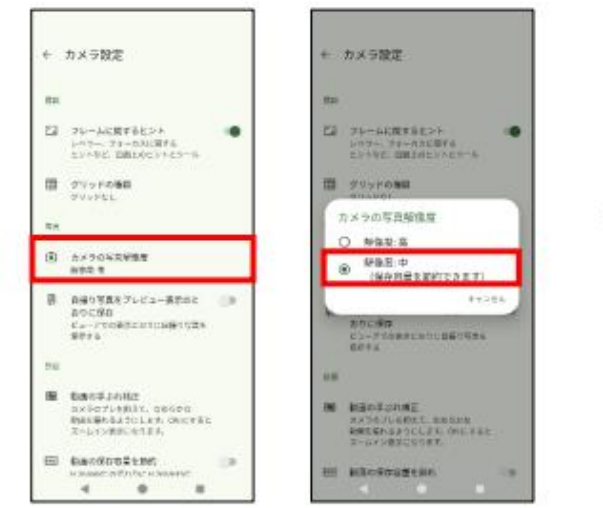

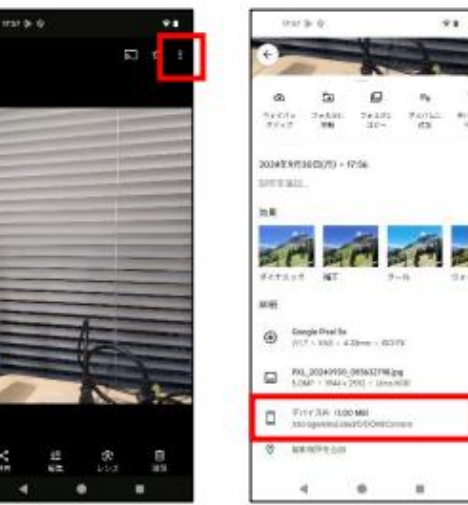

20

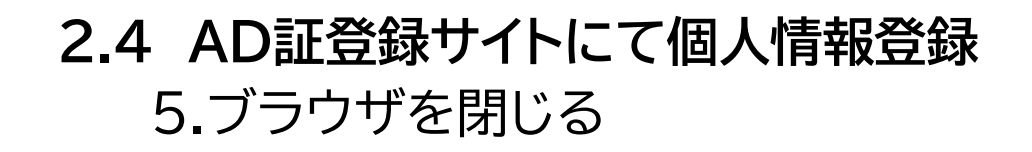

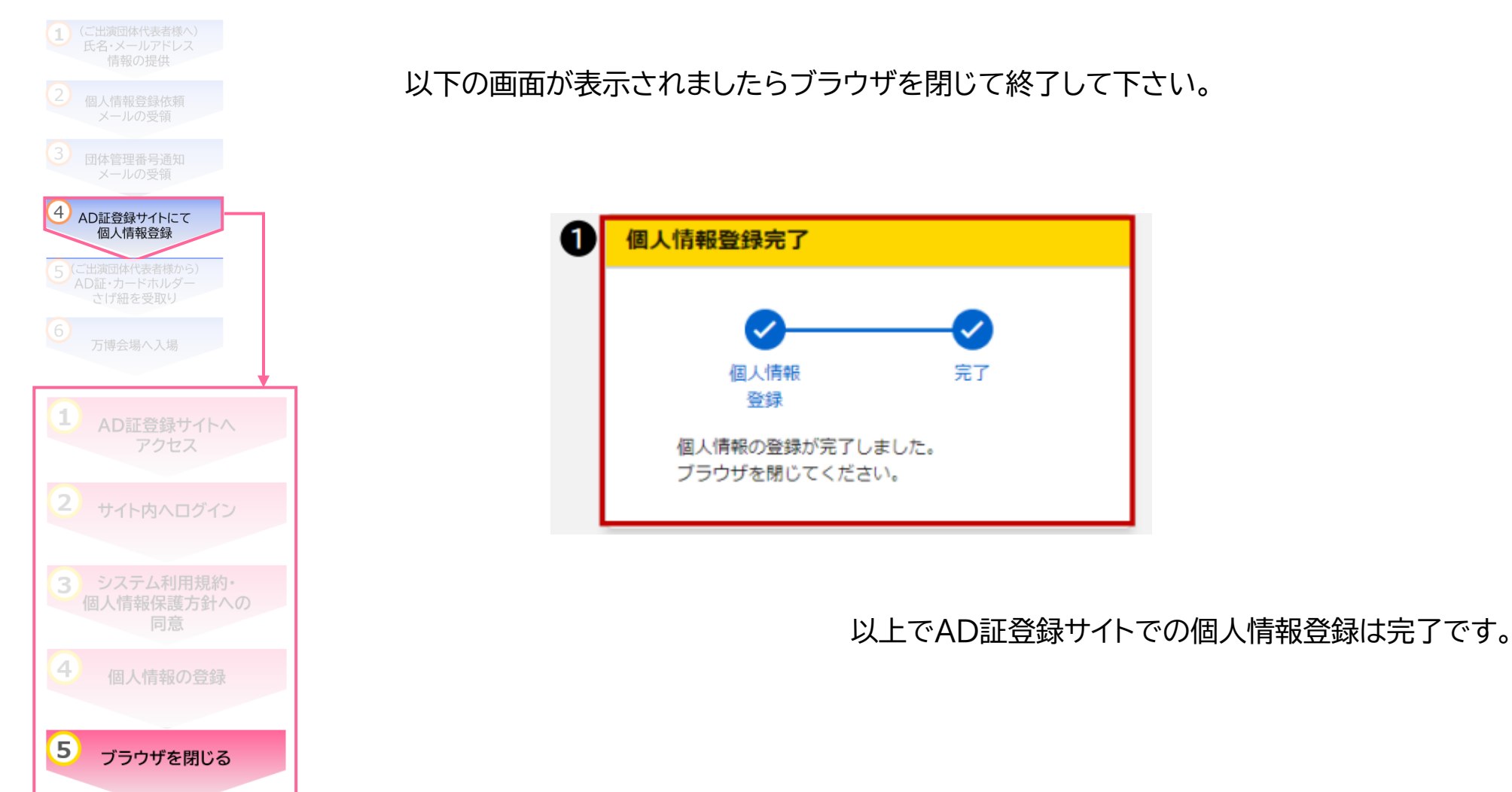

## 2.5 AD証・カードホルダー・さげ紐を受取り

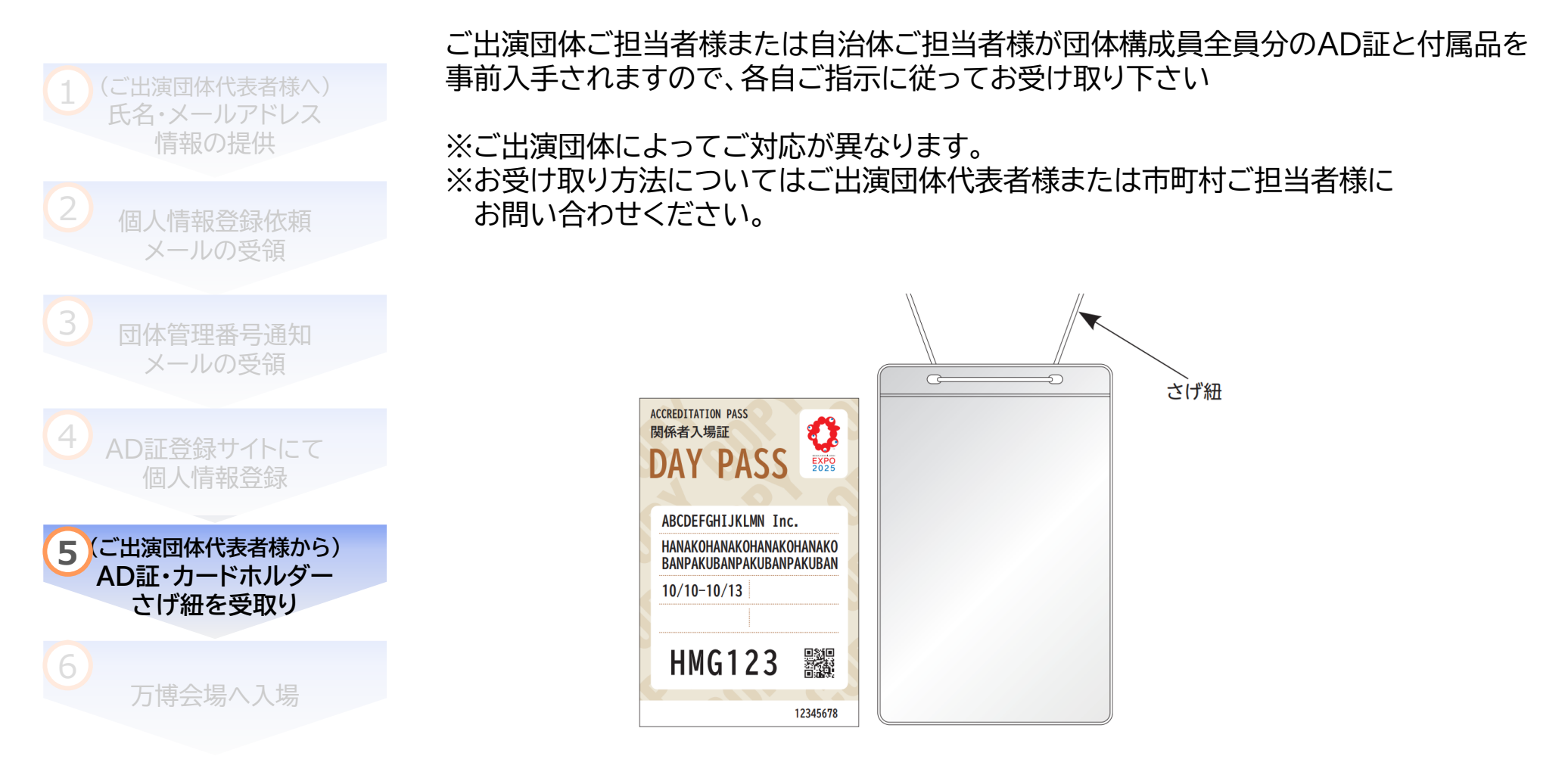

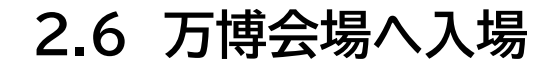

#### AD証記載のQRコードを会場の関係者入場ゲートにかざして入場してください

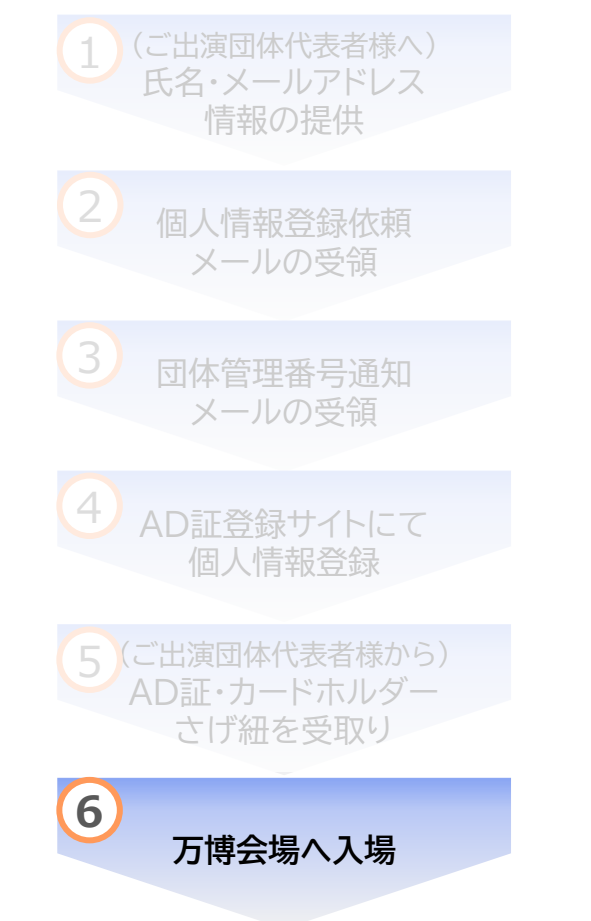

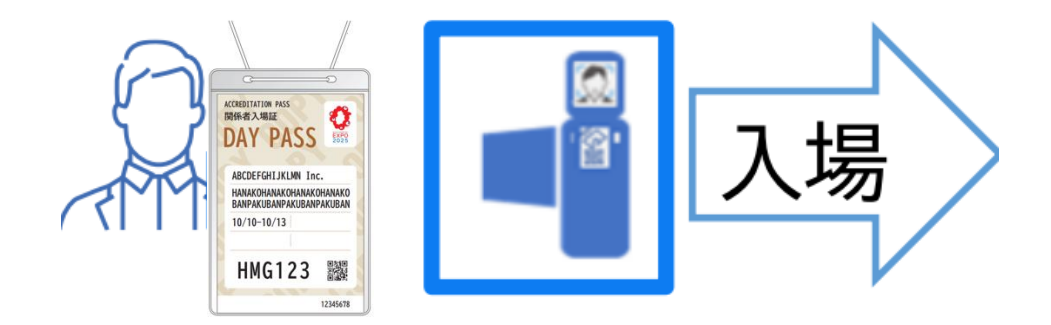

3. こんなときは

3. こんなときは

●「ログインに失敗しました。URLの有効期限が過ぎています。ログインするには、団体申請代表者にURLの再発行を依頼してください。」と表示されログインできない。

セキュリティ上の対策によりURLには有効期限(メール送信日から起算して7日間)が設定されています。 ご出演団体ご担当者様または自治体ご担当者様にURLの再発行を依頼し、メールを受領したら速やかにご自身の個人 情報を登録してください。

●「ログインの連続失敗により、URLが無効になりました。ログインするには、団体申請代表者にURLの再発行を依頼し てください。」と表示されログインできない。

セキュリティ上の対策により一定回数連続でログインに失敗した場合、個人情報登録用URLは無効化されます。 ご出演団体ご担当者様または自治体ご担当者様にURLの再発行を依頼し、メールを受領したら速やかにご自身の個人情 報を登録してください。

●「ログインに失敗しました。入力された情報が正しいかご確認ください。」と表示されログインできない。

団体管理番号通知メール記載の「団体管理番号」が正しく入力されているか確認してください。 またあわせて個人情報登録依頼メール記載の「アクセス番号」と、氏名・メールアドレスについても正しく入力されているか ご確認ください。

3. こんなときは

●画面が正常に表示できない。または登録できない。

ご利用のブラウザをご確認ください。対象ブラウザは以下の通りです。

Android : chrome iOS/iPad : safari、chrome Windows : edge、chrome Mac : safari、chrome

※機種により登録できない場合があります。その際はWindows PCを利用し登録して下さい。

●画面のレイアウトが崩れている

ご利用PC端末の解像度・拡大率をご確認ください。解像度・拡大率の推奨値は以下の通りです。 解像度:1920px × 1200px 、拡大率:100%

●ワクチンの接種歴の入力はなぜ必要なのですか?

会場内で感染症が発生した時に至急で必要となる情報であり、事前に情報収集しておく必要があるため、 ご理解とご協力をお願いいたします。

3. こんなときは

●iPhone、またはiPadで本人確認書類の写しとしてPDFをアップロードしたが、「表示する」ボタンを押下しても画像 が表示されない

iOS17.4未満の場合、PDFの表示ができない場合があります。 最新のiOSバージョンにアップデートして再度ご確認ください。

●正しい住所が免許証の裏面に記載されている場合、本人確認書類の写しはどのようにアップロードすればよいので しょうか?

本人確認書類は、1枚、2MBまでしか登録できません。運転免許証の住所変更がある場合は、PDFで表裏を1枚で提出し ていただくようお願いいたします。万が一、裏面の写しがない事例が発生しても、「氏名」「顔」は確認できますので、再登録 の必要はありません。

●本人確認書類を持っていない。(顔写真入りの公的機関の身分証明書を持っていない。)

あなたの身分を証明できる顔写真入りの公的機関の身分証明書として、パスポート、運転免許証、マイナンバーカード等を 登録していただく必要があります。顔写真入りの公的機関の身分証明書をお持ちでない場合は、ご出演団体ご担当者様ま たは自治体ご担当者様にお問合せください。

※16歳未満の構成員の場合は、入力不要です。 ※各種健康保険証は不可となります。

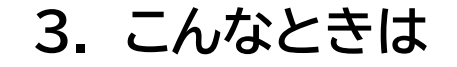

●既に個人情報の登録を完了したが、以下のようなメールが届いた。
 ・メール件名 : 【ご対応ください】大阪ウィーク 関係者入場証(AD証)申請登録のご案内」
 ・メール件名 : 【明日までに必ずご対応ください】大阪ウィーク 関係者入場証(AD証)申請登録のご案内」

このメールは既に登録完了いただいている方も含め、登録対象者全員にお送りしております。 既にご登録済の方は再度ご対応いただく必要はございません。

●AD証の紛失時や破損が発生した場合、どうすればよいのでしょうか?

ご出演団体ご担当者様または自治体ご担当者様に、AD証の再発行を依頼してください。